## Add Student Cell Phone Numbers to IC

- 1. Login to <u>Campus Parent</u>
- 2. Select More on the left and then Family Information
- 3. Find the student and click **Update** to the right on the line with their cell phone and email

| - <b>-</b> -    |      | -     |        |
|-----------------|------|-------|--------|
| Contact Informa | tion |       |        |
| Phone<br>Cell:  | -    | Email | Update |
| Delettenskins   |      |       |        |

4. Add or edit cell phone number (*Do NOT edit email address*). Click **Update**.

| Update Contact:     Cell Phone     ()X                                                                      | Back         |                          |   |   |  |  |
|----------------------------------------------------------------------------------------------------|--------------|--------------------------|---|---|--|--|
| Cell Phone   Work Phone   ()X   Other Phone   ()X   Email Address  Secondary Email Address User@example.com | Update (     | Contact:                 |   | - |  |  |
| Work Phone (                                                                                                | Cell Phone   |                          |   |   |  |  |
| Work Phone ()X Other Phone ()X Email Address Secondary Email Address User@example.com                       |              |                          |   |   |  |  |
| ()X<br>Other Phone<br>()X<br>Email Address<br>Secondary Email Address<br>user@example.com                   | Work Phone   |                          |   |   |  |  |
| Other Phone (X Email Address Secondary Email Address user@example.com                                       | ()           | X                        |   |   |  |  |
| Email Address Secondary Email Address User@example.com                                                      | Other Phone  |                          |   |   |  |  |
| Email Address Secondary Email Address User@example.com                                                      | ()           | X                        |   |   |  |  |
| Secondary Email Address<br>user@example.com                                                                 | Email Addres | s                        | - |   |  |  |
|                                                                                                    | Secondary Er | nail Address<br>mple.com |   |   |  |  |
|                                                                                                    |              |                          |   |   |  |  |
|                                                                                                    |              |                          |   |   |  |  |
|                                                                                                    |              |                          |   |   |  |  |
|                                                                                                    |              |                          |   |   |  |  |
|                                                                                                    |              |                          |   |   |  |  |
|                                                                                                    |              |                          |   |   |  |  |
|                                                                                                    |              |                          |   |   |  |  |
| Indate Cancel                                                                                               | Undate       | Cancel                   |   |   |  |  |